# 第二部分 操作篇

# 第一章 文件管理

本系统中所指公文包括"发文"、"收文"及单位自定义文件。

"发文"用于起草本单位的各类发文,由本单位的相关领导审批签发, 在本单位或下级单位印发执行,即"公文审批";"收文"用于登记由相关 行政隶属单位或业务指导单位送达的文件,在本单位或下级单位印发执 行,即"督查督办"。

各类文件的设置及操作方式大致相同。

#### 一、文档设置

文档设置在公文管理系统里扮演着非常重要的角色,它的用处在于设 定文件的样式、组成要素。在起草一类文件前先要由管理员预先设定好该 类文件的模板。本节以收文设置为例讲解模板的创建方法。

注:只有拥有管理权限的用户(如"收文管理权、发文管理权")有权定制公文 类型及模板。

#### 1、要素设置

"要素设置"是"文件管理"中最先设置的项目。 公文模板是由公 文要素和公文样式组成,所以是否能设置好一个符合自己单位需要的公文 模板,首先是要定制好公文所需的要素名称。

"要素"由"主题"、"文号"、"签发人"、"正文"等常用字段组成, 本系统内嵌五十多种行文要素,包括十个自定义扩展字段,用户可根据本 单位的实际工作需要对要素进行重新设置。

打开"文件管理"菜单,找到"文档设置"子菜单:

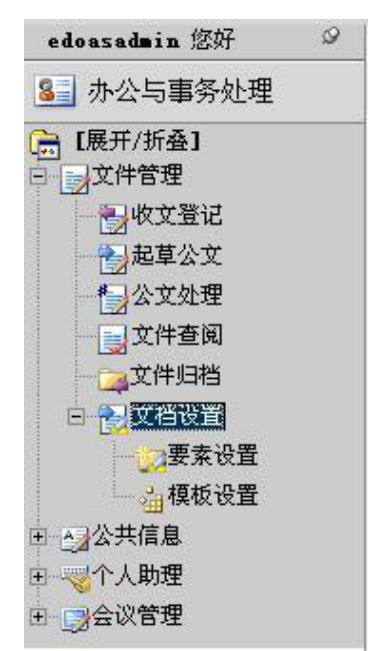

单击"要素设置"选项,进入如下页面。

"收文要素"页面,有"收文"、"发文"、"其他文件"三个标签,以 收文为例。用户可在"新要素名称"一栏中重新命名要素,然后点击操作 栏中的"保存"按钮即可完成修改,如下图所示:

|   | 1   | 标题 (bisoti)        | 标题        |
|---|-----|--------------------|-----------|
|   |     |                    | La casa   |
|   | 2   | 附件 (fujian)        | 附件        |
|   | 3   | 份数 (fenshu)        | 份数        |
|   | 4   | 密頓 (niji)          | 密級        |
| 1 | 5   | <b>@2</b> (huanji) | 援急        |
|   | 6   | 主题词 (zhutici)      | 主题词       |
| - | 7 C | 电话 (di anhua)      |           |
|   | 8   | 抄送 (chaozong)      | ž         |
|   | 9   | 备注 [haizhu]        | #         |
|   | 10  | 把原来的要素名称"电话"       | 改为"联系电话"→ |

| 编号 | 原要素名称 (对应字段)   | 新要素的名称 |
|----|----------------|--------|
| 1  | 标题 (biaoti)    | 标题     |
| 2  | 附件 (fujian)    | 附件     |
| 3  | 份数 (fenshu)    | 份数     |
| 4  | 密鎮 (niji)      | 密級     |
| 5  | 🗱 (huanji)     | (緩急    |
| 6  | 主题词 (zhutici)  | 主题词    |
| 7  | (电话 (di anhua) | 联系电话   |
| 8  | 抄送 (chaosong)  | 抄送     |
| 9  | 备往 (beizhu)    | 备注     |
| 10 | 意见 (yijian)    | 意见     |
| 11 | 核職人 (hegaoren) | 核稿人    |
| 12 | 損稿人 (nigaoren) | 拟稿人    |

用户也可以在"新要素的名称"栏中使用待用的要素重新命名,如: 将要素"待用1"命名为"页数",点击"保存",显示如下图:

| 42 | 事由 (shiyou)                 | 事由   |
|----|-----------------------------|------|
| 43 | 主办单位 (zhubandanwei)         | 主办单位 |
| 44 | <b>領导批示</b> (lingdaopishi)  | 领导批示 |
| 45 | <b>经办部门</b> (jingbanbumen)  | 经办部门 |
| 46 | <b>联系电话</b> (lianxidianhua) | 联系电话 |
| 47 | 承办领导 (chengbaolingdao)      | 承办领导 |
| 48 | <b>待用1</b> (elementO1)      | 页数   |
| 49 | <b>待用2</b> (element02)      | 待用2  |
| 50 | <b>待用3</b> (elementO3)      | 待用3  |

则创建模板时,在右侧"行文要素选择栏"的"其它常用要素"中,显示待用要素为更改的要素名称:(设置模板说明见本章内)。

| -447 | 编辑代码 🔤            | 日用模版                 |
|------|-------------------|----------------------|
| •    | 公月                | 要素                   |
|      | レント<br>安文第<br>日本の | 品用安系<br>第用要索<br>第四要表 |
|      | 事由                | 主办单位                 |
|      | 领导批示              | 经办部门                 |
|      | 联系电话              | 承办领导                 |
|      | <u>(***页数***</u>  | 待用2                  |
|      | 待用3               | 待用4                  |
|      | 待用5               | 待用6                  |
|      | 待用7               | 待用8                  |
|      | 待用9               | 待用10                 |
|      |                   |                      |

# 2、新建文件类型

在菜单栏中打开"文件管理",找到"文档设置"子菜单:

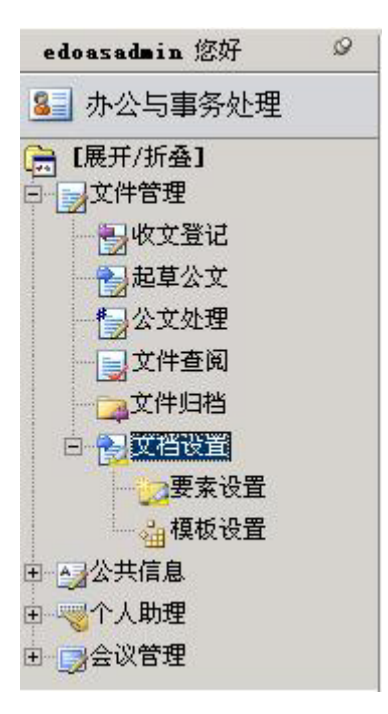

点击"模板设置",进入如下图所示界面:

| 文  | 件管       | 3理 -> 文档设置 -> 模板设置        |
|----|----------|---------------------------|
| 收3 | <u>ک</u> | く 发文 】 其他文件 、             |
|    | 新到       | 皇 🗙 册 除 🔊 全 选 🍠 取 消 😰 刷 新 |
| 选择 | 0        | 公文种类                      |
| Г  | 0        | 信息中心工作简报word              |
|    | 0        | 信息中心周工作动态                 |
|    | 0        | 信息中心工作简报html              |
|    | 0        | 收文管理模板 - 平行下行文            |
| Γ  | 0        | 信息中心周工作动态                 |
|    | 0        | 测试使用模板                    |
|    | 0        | 收文管理模板-命令                 |
|    | 0        | 收文管理模板 - 上行文              |
| Г  | 0        | 收文管理模板-函件                 |
|    | 0        | 收文管理模板-会议纪要               |

如上图,"模板设置"页面有"收文"、"发文"、"其他文件"三个标签,以"收文"为例,建立模板。

点击上方操作栏中的"新建"按钮,建立一个新的文件种类,在如下 图所示界面中填写文种名称并选择模板类型(**模板类型说明见本章内**):

| 🚽 保存 🍃 返 | <u>a</u>                           |  |
|----------|------------------------------------|--|
|          | 新建收文文种                             |  |
|          | 文种名称:信息中心周工作动态<br>极极类型: ○ word模板样式 |  |
|          |                                    |  |

| 点击 | "保存" | 按钮, | 转到新建的 | "信息中心周工作动态" | 内容页面: |
|----|------|-----|-------|-------------|-------|
|----|------|-----|-------|-------------|-------|

| JAIL BAL     | 管理> 收文设置> 模板设置 |           |  |  |  |  |
|--------------|----------------|-----------|--|--|--|--|
| 🚽 保 存 🏾 🎾 រ៉ | 玄回             |           |  |  |  |  |
| <b></b>      |                |           |  |  |  |  |
| 3            | 2种名称           | 信息中心周工作动态 |  |  |  |  |
|              | Г              | 文件呈阅单模版   |  |  |  |  |
|              | Г              | 公文处理单模版   |  |  |  |  |
|              |                | 正文模版      |  |  |  |  |
| 3            |                |           |  |  |  |  |

点击"返回"回到文种列表界面,可以在列表中看到刚建立好的文件

种类:

| 文     | 件省       | 理> 收文设置> 模板设置                         |
|-------|----------|---------------------------------------|
| и чоз | 攵<br>新 ≩ | ★ 发文 ▲ 其他文件 ▲<br>書 ★ 删除 曾全选 ■ 取消 2 刷新 |
| 选择    | 0        | 公文种类 创建人                              |
|       | 0        | 信息中心周工作动态                             |
| Γ     | 0        | 信息中心工作简报word                          |
| Γ     | 0        | 信息中心工作简报html                          |
|       | 0        | 收文管理模板-平行下行文                          |
|       | 0        | 信息中心周工作动态                             |
|       | 0        | 测试使用模板                                |
|       | 0        | 收文管理模板一命令                             |
|       | 0        | 收文管理模板-上行文                            |
|       | 0        | 收文管理模板-函件                             |
|       | 0        | 收文管理模板-会议纪要                           |

### 3、定义模板

打开前面新建的文种,如下图所示,每个文种模板可包含"文件呈阅 单模板"、"公文处理单模板"、"正文模板"三个部分:

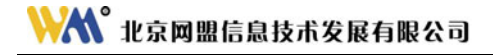

| 呆存 | 🦙 近 回 |           |  |
|----|-------|-----------|--|
|    | 文种名称  | 信息中心周工作动态 |  |
|    | Г     | 文件呈阅单模版   |  |
|    | Г     | 公文处理单模版   |  |
|    | F     | 正文模版      |  |

点击"文件呈阅单模板",出现如下页面:

| 收文设置                                       |          |                |
|--------------------------------------------|----------|----------------|
| 🛛 🛃 保 存 🍞 返 回                              |          |                |
| 🗅 🕹 🛍 🖪 🖌 🖳 副 🏣 三 三 三 三 🖂 🔜 🐻 字体 💽 字号 🚽 颜色 | - 编辑代码 ┃ | 引用模版           |
|                                            |          | 州東安            |
|                                            | 标题       | 附件             |
|                                            | 份数       | 密级             |
|                                            | 缓急       | 主题词            |
|                                            | 电话       | 抄送             |
|                                            | 备注       | 意见             |
|                                            | 核稿人      | 拟稿人            |
|                                            | 拟稿日期     | 拟稿单位           |
|                                            | 校对       | 文号             |
|                                            | 印数       | 会签人            |
|                                            | 签发人      | 审核人            |
|                                            | 成文日期     | 编号             |
|                                            | 正文       |                |
|                                            |          | て常用要素<br>7常用要素 |
|                                            | <u> </u> | 了常用要素          |
|                                            |          |                |
|                                            |          |                |
|                                            |          |                |
|                                            |          |                |
|                                            |          |                |
|                                            |          |                |
| 第三工作区 / 您有 14 条新待办亊宜需要处理 北京网盟信息技术发展有限公司    | 版权所有     | 注销 退出          |

可以点击"引用模板"按钮,通过直接引入预先编辑好的发文稿纸模板(HTML或文件)发文稿纸的样式生成指定文种的稿纸;也可以通过拖动右侧的"行文要素选择栏"中的项目到"多功能编辑框"的指定位置,

自行编辑设计稿纸。如下图所示:

|       | 教育部            | 收文稿纸      |                   | 167.82<br>(63.82                                                                                                    | 111.6.7<br>月11年<br>[空頃 |
|-------|----------------|-----------|-------------------|----------------------------------------------------------------------------------------------------|------------------------|
| 收文文种: | (***收文文种***)   |           |                   | 100.08                                                                                                    | 王敏词                    |
|       |                | ┥ "引用模板"  | 操作↔ —             | - Det                                                                                                    | 12.2                   |
| 来文日期  | (***来文日期***)   |           | L and a           | 核核人                                                                                                    | 加稿人                    |
| 他文日期: | (***收文日期***)   | 收文编号      | (***收文编号***)      | -  SCAR ED AH<br>  技力対                                                                                                    | 25186年10               |
|       | 1 100-100 /    | provin or | ( province of the | 印数                                                                                                    | 合業人                    |
| 缓急    | (***缓急***)     | 密 级       | (***密级***)        | 超发人     日本の日期     日本の日期     日本の日     日本の日     日本の     日本の | <b>軍权人</b>             |
| 承办部门: | (****承办部门****) | 电话        | (***电话***)        | 王文                                                                                                    | - 104.9                |
| 标题    | (***标题***)     | 主题词       | (****主题词****)     |                                                                                                    | (東川要素<br>(東川要素         |
| 权办意见  | (****拟办意见***)  | 批示意见      | (***批示意见***)      |                                                                                                    |                        |

设计完成后,点击上方操作栏中的"保存"按钮可以保存稿纸,并返 回到上一级界面。

继续按上述方法设置"公文处理单模板"和"正文模板",设置完成 后在三个模板项前面的复选框中打"√",如下图所示:

| 文件管理> 收文    | 役置> 模板设置                  |  |
|-------------|---------------------------|--|
| 🚽 保 存 🎲 返 回 |                           |  |
|             |                           |  |
| 文种名称        | 信息中心周工作动态                 |  |
| ঘ           | <u>文件呈阅单模版</u><br>公文外理单模版 |  |
|             | <u>正文模版</u>               |  |
|             |                           |  |

点击"保存"即可完成模板设置。继续在"系统管理"中为此文件类型设置工作流后,文件起草人即可使用模板起草此类型文件。

用户可以在模板的列表页面,通过点击右上角的"**搜索"**按钮,来查 找各标签中建立好的模板。

### 4、html 和 word 模板样式

本系统支持 html 和 word 两种模板样式, html 模板的设置方法如上文 所述。在使用 word 模板之前,需要进行智能文档配置,操作步骤详见"智 能文档配置"章节。

在新建文件类型时,需要选择模板样式,如下图所示:

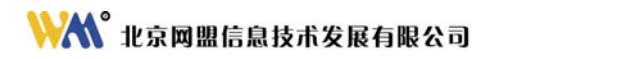

| 文件管理> 收文说   | と置> 模板设置                                                |
|-------------|---------------------------------------------------------|
| 🚽 保 存 🍃 返 回 |                                                         |
|             |                                                         |
| ×1          |                                                         |
|             |                                                         |
|             | 新建收文文种                                                  |
|             |                                                         |
|             | 文种名称:                                                   |
|             | <b>酒坊洗剂</b> 。 (1. 1. 1. 1. 1. 1. 1. 1. 1. 1. 1. 1. 1. 1 |
|             | word 保 版 杆式, html 保 版 杆式,                               |
|             |                                                         |
|             |                                                         |
|             |                                                         |

Word 模板的设置页面如下图所示:

| 文件管理>     | 收文设置> 模板设置                   |
|-----------|------------------------------|
| 🚽 保 存 🍃 返 |                              |
|           |                              |
|           |                              |
| 文利        | 中名称 信息中心工作简报word             |
|           | ☑ <u>文件呈阅单模版</u>             |
|           |                              |
|           | word <u>ut X</u>             |
|           |                              |
|           |                              |
|           |                              |
| 点击        | word正文 按钮,系统会自动打开已经在服务器端配置好的 |

word 模板,如图:

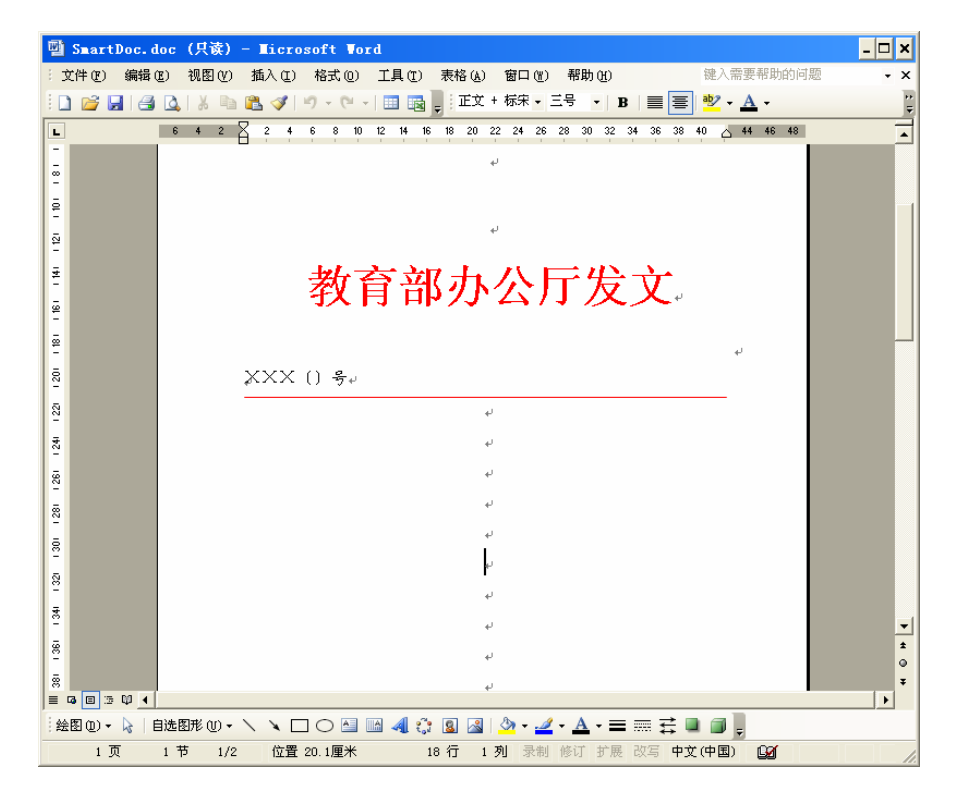

对于新建的 word 模板,需要下载扩展包。点击 word 菜单栏的"工具", 在下拉菜单中打开"模板和加载项",弹出"模板和加载项"窗口,选择 "XML 扩展包",如下图所示:

| 模板和加载项                                                                                    | ? ×                                     |
|-------------------------------------------------------------------------------------------|-----------------------------------------|
| 模板 XML 架构 XML 扩展的<br>附加 XML 扩展包:<br>名称:<br>源 URL:<br>──────────────────────────────────── | 2   链接的 CSS                             |
|                                                                                           | ▲ 选用 (A)<br>册除 (B)<br>更新 (P)<br>【添加 (D) |
| 管理器 (0)                                                                                   |                                         |

点击"添加"按钮,在"文件名"中输入下载扩展包文件的目录,如: http://202.205.177.239/edoas2/worddoc/managedManifest\_signed.xml, 然后 单击"打开",扩展包会自动加载。

下载扩展包后, word 文档右侧显示"文档操作"窗格,显示页面如下:

# ₩₩ 北京网盟信息技术发展有限公司

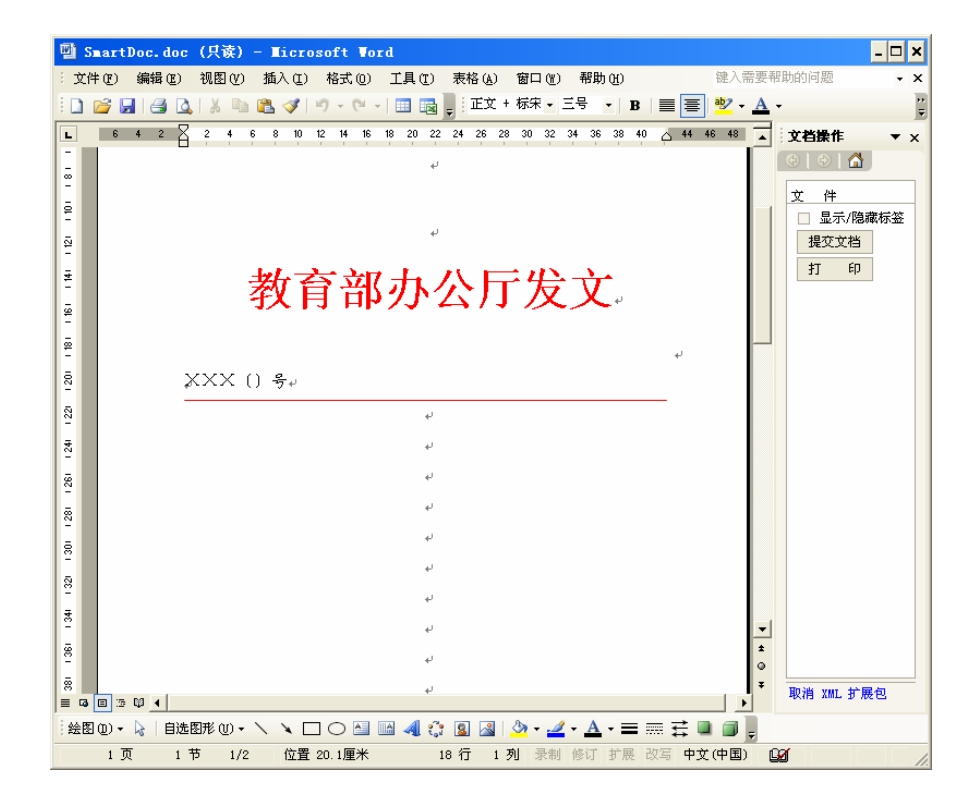

在各文本框中修改要素内容,修改完成后,点击右侧"提交文档"按 钮,显示"提交完成"的提示后关闭页面返回。

注: 修改文挡要素时请不要删除其中的文本框。

# 二、设置工作流

工作流设置决定公文的办理流程及经手的部门和人员,在公文模板设 置中创建的文件类型需设置过工作流之后才能投入使用。设置工作流程需 由具备工作流管理权限的用户才可以进行新建及删改。

# 1、新建工作流

点击"系统管理"主模块,在主菜单栏中找到"工作流设置"选项, 单击进入工作流列表页面:

| 系统    | 统管理> 工作流设置            |            |            |
|-------|-----------------------|------------|------------|
| i 🗋 i | 新建 🗙 删除 🕾 全选 🄊 取消 😰 刷 | 新          |            |
| 选择    | 标题                    | 创建人        | 创建日期       |
| П     | 发文管理模板-平行下行文          | 石凌         | 2005-06-15 |
|       | 收文管理一信息中心工作简报h        | 石凌         | 2005-07-18 |
|       | 收文管理─信息中心工作简报₩        | edoasadmin | 2005-07-18 |
|       | 发文管理模板 — 平行下行文word    | edoasadmin | 2005-07-18 |
|       | 测试发文流程-word           | 安宏         | 2005-07-20 |
|       | 收文管理-平行下行文            | edoasadmin | 2005-07-22 |
|       | 收文管理-上行文              | edoasadmin | 2005-07-22 |
|       | 信息中心周工作动态             | edoasadmin | 2005-08-01 |

点击上方操作栏中的"新建"按钮,进入到新建工作流设置页面:

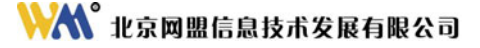

| у г— <i>у</i> цај жара |                                   |
|------------------------|-----------------------------------|
| 流程名称:<br>使用此流程的模块:     | <b>新建工作说</b><br>│<br>│选择要使用此流程的模块 |

"流程名称"中写入标识此工作流的名称,然后选择要使用此流程的 模块,可以是"收文","发文","其他文件"等,根据我们的选择,会在 "收文对应的模板"中,列出己有的我们创建的公文模板。

下面以"收文"的"信息中心周工作动态"为例,进行说明:

在"工作流名称"文本框中输入"信息中心周工作动态",选择文种 类型为"收文",在收文对应的模板选项中选择"信息中心周工作动态" 模板,点击"下一步"进入流程节点设置:

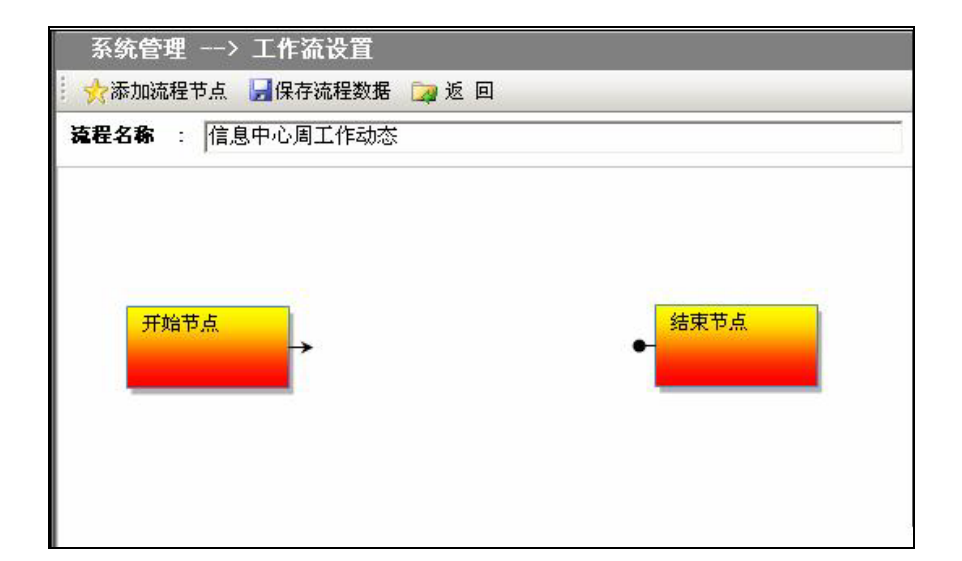

# 2、添加节点

如上图所示,系统自动给出工作流的开始和结束节点,用户需自行添加中间流程节点,如下图所示,点击操作栏中的"添加流程节点"按钮,为工作流添加一个未定义节点,节点数量根据用户需要设置。

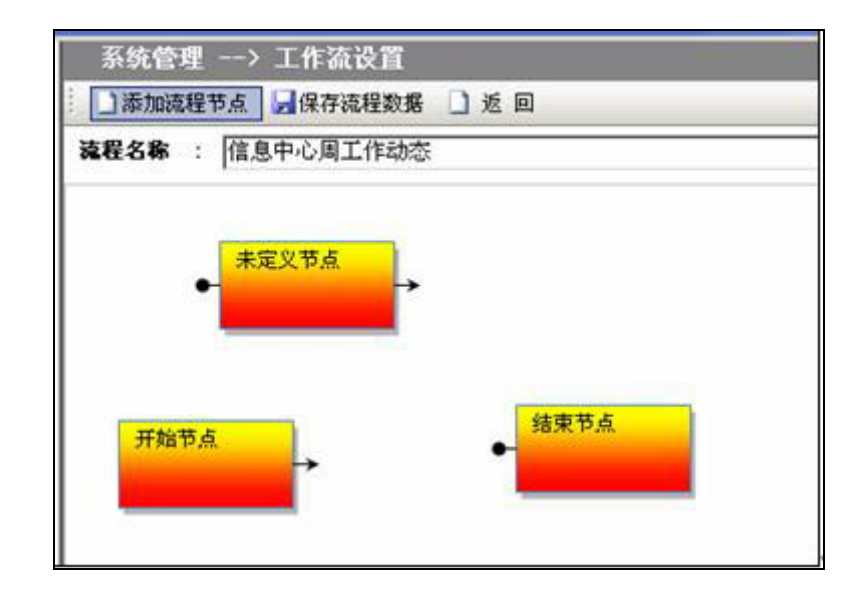

### 3、设置节点属性

将鼠标移动到"未定义节点"图片上,点击右键,弹出设置选项:

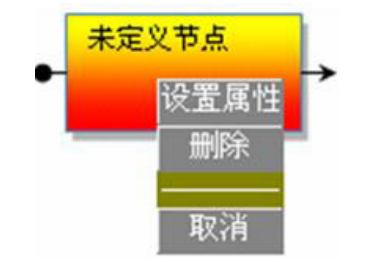

点击"设置属性",在弹出的对话框中可以命名该节点,并设置当公 文流转到该节点时所进行的操作:

# ₩₩ 北京网盟信息技术发展有限公司

| 本信息 | 动作设置  | *退出条件热 | 空制 *页面控制 | *路由条件 |   |   |
|-----|-------|--------|----------|-------|---|---|
|     |       |        |          |       | 确 | 定 |
| 此步  | 浔骤标识: | [      |          |       | 取 | 消 |
| (昭  | ]:    | 任意部门   | •        |       |   |   |
| 角色  | 1:    | 指定角色   | -        |       | 帮 | 助 |
| 路由  | 討方向:  | 前进 👻   |          |       |   |   |
| 此济  | 程时限:  |        |          |       |   |   |
|     |       | 1      |          |       |   |   |
|     |       |        |          |       |   |   |
|     |       |        |          |       |   |   |
|     |       |        |          |       |   |   |
|     |       |        |          |       |   |   |

节点属性说明:

**"此步骤标识"**:标识此节点的名称,如"起草","办公室审核",此 名称主要是为用户自己能清晰了解此节点所做动作的一个简单说明。

"部门": 在此节点可以执行动作的部门名称。下拉列表中列出有:

"任意部门"一任何一个部门都可以在此节点执行动作。

"本级部门"一和上一个节点用户为同一个部门的。

"上一级部门"一上一个节点用户所在部门的上一级部门。

"指定部门"一可以具体指定单位中的某一部门,如"信息中心"、 "网络处"等。

**"角色"**:具体可指定某个部门的此角色的用户来执行此节点要完成的动作。

"路由方向": 公文流转的方向, 主要有以下几种:

"前进"一文件仅可以流转到下一个节点。

"后退"一 文件仅可以返回到上一个节点。

"前进或后退" — 文件既可以流转到下一个节点也可以返回到

上一个节点。

下面是一个示例:

在"此步骤标识"一栏中将此节点命名为"起草文件";

"部门"一栏中通过下拉菜单选择"信息中心";

"角色"选择"文件起草人";

"路由方向"选择"前进";如下图所示:

| 本信息 动作 | 设置  | *退出条件 | ‡控制  ∗页 | 面控制 | *路由条件 | 石街   | ÷ |
|--------|-----|-------|---------|-----|-------|------|---|
|        |     |       |         |     |       | 1,41 | Æ |
| 此步骤标识  | : 陡 | 建草文件  |         |     |       | 取    | 消 |
| 部门:    | ſ   | 言息中心  |         | -   |       | -    |   |
| 角色:    | ł   | 文起草人  | -       |     |       |      | 助 |
| 路由方向:  | Î   | 前进    | •       |     |       |      |   |
| 此流程时限  | : [ |       |         | 天   |       |      |   |
|        |     |       |         |     |       |      |   |
|        |     |       |         |     |       |      |   |
|        |     |       |         |     |       |      |   |
|        |     |       |         |     |       |      |   |

点击此对话框上方的"动作设置"选项卡,为此流程步骤添加必须完成的工作,其中的"动作"是根据模板中的要素决定的("动作"对应的相关要素请参见"备注"),如:在设置模板时,填写"校对"要素,在动

作下拉列表中即会出现"校对"动作:

注: 重新设置的待用要素不能产生动作。

| 「信息 | 动作词  | <b>投置</b> *退出条件控制 *页面控制 * | 路由条件 |
|-----|------|---------------------------|------|
|     |      |                           | 确定   |
| 动作  | ∈(注释 | 在这里必须完成的动作,否则无法发送)        | 取消   |
| 必要  | 的    | 动作                        |      |
| 1.  | ~    | 校对 🗾                      |      |
| 2.  | Г    | ─请选择动作── 💌                |      |
| З.  | Г    | ─请选择动作── 👻                |      |
| 4.  | Г    | ─请选择动作── 👻                |      |
| 5.  | Г    | ─请选择动作── ▼                |      |
| 6.  | Γ    | ─请选择动作 ▼                  |      |
| 7.  | Г    | -请选择动作 ▼                  |      |

必须完成的动作可以选择一个或多个,如在此节点设置工作为"校 对",则当前用户在处理此类文件的时候必须进行"校对"动作,否则流 程无法向下一个节点前进,即文件无法继续发送。

注:"设置属性"对话框中的"退出条件控制"、"页面控制"、"路由条件"三个 选项为扩展功能,当前软件版本暂不能使用。

执行完动作设置后点击对话框右侧的"确定"按钮,即可完成此步操 作,返回流程设置页面,可以看到刚设置好的节点,显示名称为"起草文 件":

# ₩₩ 北京网盟信息技术发展有限公司

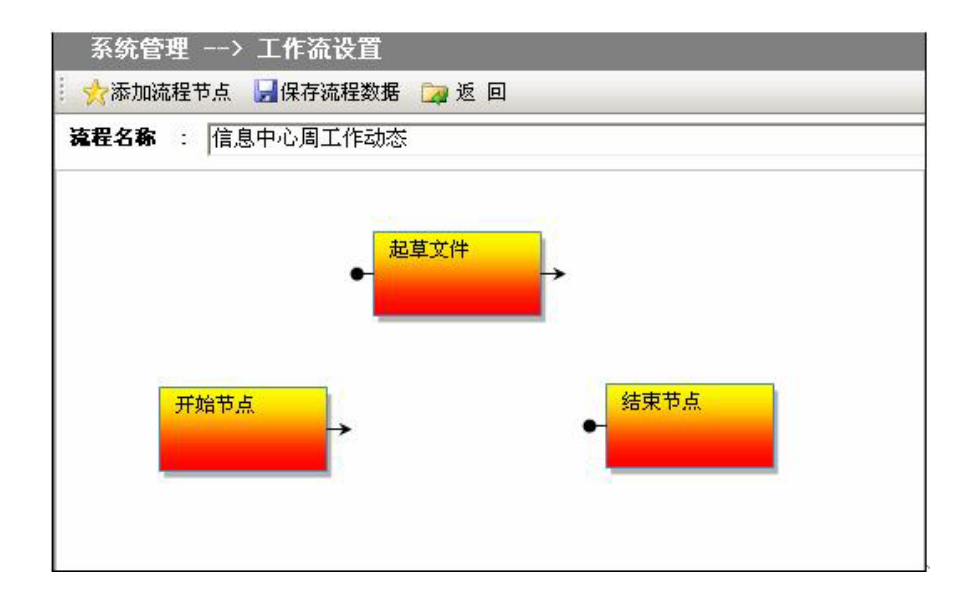

### 4、保存工作流数据

按照上述步骤依次添加并创建"核稿"、"签发"、"审核文件"、"成文、 分发、归档"等节点。以鼠标拖拽的方式将节点按"起草动态"→→"核 稿"→→"签发"→→"审核文件"→→"成文、分发、归档"顺序相连 接。

连接两个节点时,要从上一个节点的右箭头拉出,会看到连接线,一 直伸长到下一个节点左侧的黑色圆节点处,看到鼠标变成一个小手的标志 后松开,这样一个连接线就画出了。

如下图所示:

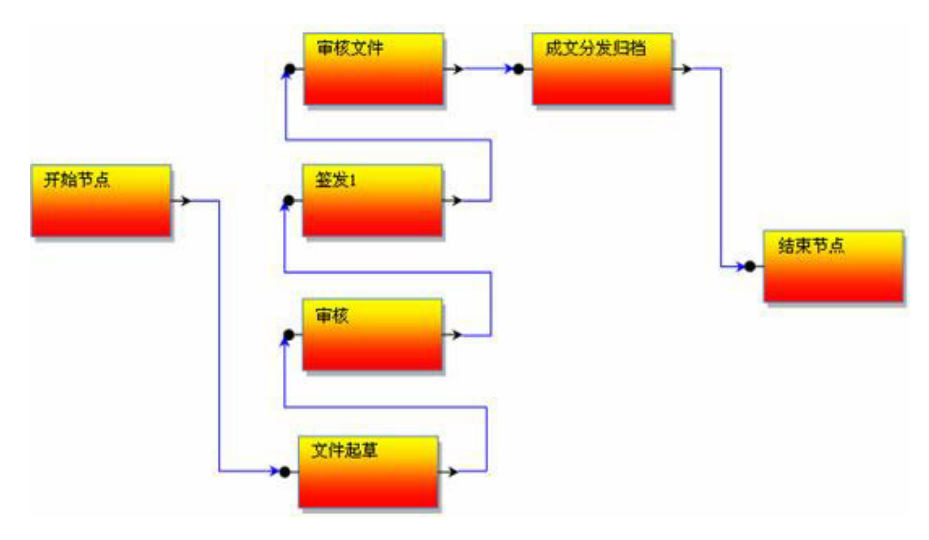

所有节点按次序连接在一起,方可完成节点设置工作,点击操作栏中的"保存流程数据"按钮,保存并退出流程设置,返回工作流列表页面,可以在列表中找到"信息中心周工作动态",如下图所示:

| 系统                            | 充管理> 工作流设置       |            |            |  |  |
|-------------------------------|------------------|------------|------------|--|--|
| 🗋 新 建 🗙 删 除 🔊 全 选 🍠 取 消 😰 刷 新 |                  |            |            |  |  |
| 选择                            | 标题               | 创建人        | 创建日期       |  |  |
| Г                             | 发文管理模板-平行下行文     | 石凌         | 2005-06-15 |  |  |
| Г                             | 收文管理一信息中心工作简报h   | 石凌         | 2005-07-18 |  |  |
| Γ                             | 收文管理-信息中心工作简报₩   | edoasadmin | 2005-07-18 |  |  |
|                               | 发文管理模板-平行下行文word | edoasadmin | 2005-07-18 |  |  |
| Π                             | 测试发文流程-word      | 安宏         | 2005-07-20 |  |  |
| Г                             | 收文管理-平行下行文       | edoasadmin | 2005-07-22 |  |  |
| Γ                             | 收文管理-上行文         | edoasadmin | 2005-07-22 |  |  |
|                               | 信息中心周工作动态        | edoasadmin | 2005-08-01 |  |  |

# 三、文件基本操作

### 1、起草文件

以收文为例,在"办公与事务处理"模块中,打开"文件管理"主菜 单,点击"收文登记",显示页面如下:

| 下一步 | ž                 |  |
|-----|-------------------|--|
|     | 选择收文文件种类          |  |
|     | ☞ 收文管理─信息中心工作简报b. |  |
|     | ○ 收文管理-信息中心工作简报w  |  |
|     | ○ 收文管理-平行下行文      |  |
|     | ○ 收文管理-上行文        |  |
|     | () 体育中心 取てからせ     |  |

如上图所示,已设置模板和工作流的文件种类在此页面显示,选择其中一个起草文件,点击"下一步",在打开的页面中填写文件信息:

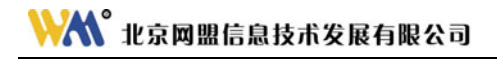

| 发文文种           | 教文管理—信息中心工作简报6 |          |
|----------------|----------------|----------|
| 标题             |                |          |
|                |                | -        |
|                |                | <u>*</u> |
| 密鎮             | 普通             |          |
| 緩急             | 普通 ▼           |          |
| 主题词            |                |          |
| 意见             |                |          |
|                |                | -1       |
| 拟稿人            | edoasadain     | -        |
| 拟稿日期           | 2005年07月29日    |          |
| 抗病单位           | mias           |          |
| 350/040-40-131 | 1,12,127       |          |

2-1-27

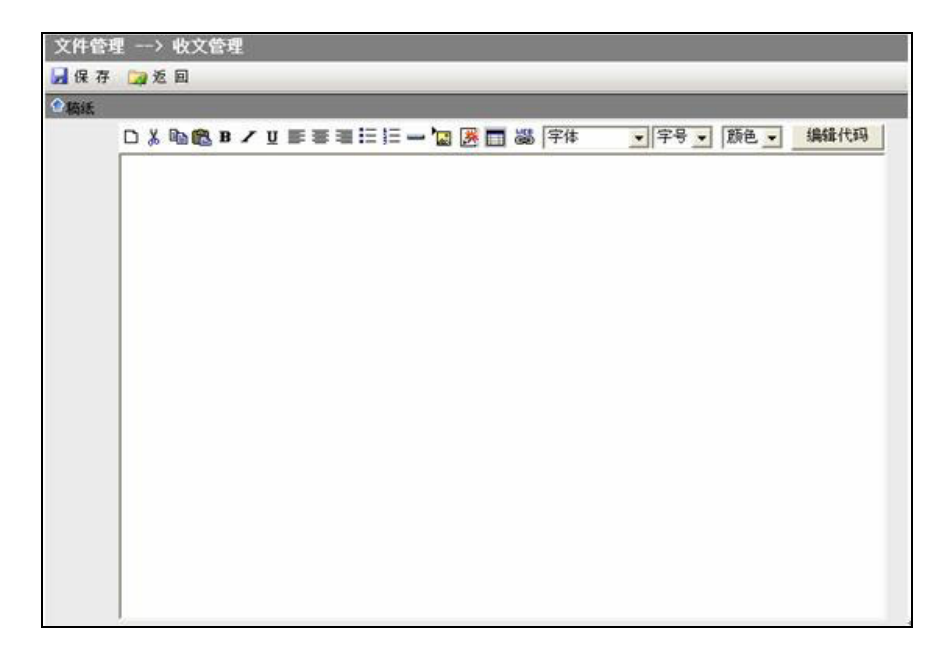

如上图所示,收文起草页面包括收文稿纸和正文两部分,以鼠标单击 视图中的灰色条切换。

收文稿纸中包含:标题、密级、缓级、主题词、意见、核稿人、拟稿 人、签发人、成文日期、主送领导、抄报部门等模板中出现的要素,其中 标题等必填项以红色字体显示。

如起草的文件正文为 word 格式的,需要在填写内容区域点击"word 正文"按钮:

注: 要先进行保存, "word 正文"按钮才会显示。

| 发文文种           | 收文管理-信息中心工作简报₩        | -        |   |
|----------------|-----------------------|----------|---|
| 标题             | 上海高校"绿色通道"延伸到起点       |          | * |
| 密级             | 普通 👤                  |          |   |
| 缓急             | 普通 👤                  |          |   |
| 意见             | 请领导审批                 |          | * |
| 拟稿人            | edoasadmin            | -        |   |
| 拟稿日期           | 2005年08月15日           | <b>D</b> |   |
| 拟稿单位           | 网络处                   | -        |   |
| 点<br>印数<br>鉴发人 | 击此按钮,执行打开"word 正文"操作↔ |          |   |

弹出 word 正文部分,输入正文的内容,然后点击右面的"提交文档" 按钮即可(具体操作步骤请参见"电子签章使用手册")。

### 2、保存和发送文件

按上述步骤完成文件起草后,点击操作栏中的"保存"按钮,此文件 信息即可记录下来。

起草完成的文件需执行"发送"动作,才能进入下一步流转程序。点 击操作栏中的"发送"按钮:

| 文件管理> 4       | 收文管理                                  |
|---------------|---------------------------------------|
| 📙 保 存 [ 🗟 发 ) | 送 三流程设置 🔊 流程查询 🍃 返 回                  |
|               |                                       |
| 发文文种          | 收文管理→信息中心工作简报₩                        |
| 标题            | 上海高校"绿色通道"延伸到起点                       |
| 密级            | ● ● ● ● ● ● ● ● ● ● ● ● ● ● ● ● ● ● ● |
| 緩急            | 普通                                    |
| 意见            | 请领导审批                                 |

弹出如下对话框:

| 您将要;<br>能够接4 | 发送到市<br>枚到此文 | 场部的审<br>件有以下 | 核人 的马<br>人员: | F中 |  |
|--------------|--------------|--------------|--------------|----|--|
| 郭宗臣<br>梁合兰   |              |              |              |    |  |
| 83           |              |              |              |    |  |

如上图,点击"确定"按钮,系统提示文件将发送给以下用户。

如果在编辑中有必须执行的动作没有完成,如没有执行"校对"动作,

则此步骤弹出提示对话框,发送动作将不能执行:

| <b>T</b> icrosof | ťt  | Internet     | Explorer | ×     |
|------------------|-----|--------------|----------|-------|
| 1                | ' 校 | 对'为需要必须      | 须执行的动作,诸 | 完成此动作 |
|                  |     | ( <b>ï</b> ) | 龍        |       |

再次点击"确定"按钮,完成此步骤后再发送任务:

| Microsoft | Internet Explorer | × |
|-----------|-------------------|---|
| ⚠         | 公文已经发送成功          |   |
|           | 确定                |   |

此时文件的下一个处理人可在自己的"待办事宜"中收到此文件信息, 或在自己的"公文处理"菜单,"待处理"标签中看到此文件。

#### 3、编辑及修改文件

在"公文处理"的"待处理"标签中,单击要编辑的文件标题即可进 入编辑状态。编辑状态下,在需要修改的内容选项中直接修改,然后执行 "保存"动作即可完成修改。

需注意的是:当前用户只能编辑或修改处于相对应节点上的文件。如 文件起草人只能修改"起草中"的文件,如果该文件已执行了"发送"动

作,即文件已进入下一流程,则文件起草人已无权修改,须由下一流程节 点上指定的角色用户编辑修改。

# 4、用户签名

具有权限的用户可以执行签名操作,如下图所示:

| 文件管理> 公文处理                       |  |
|----------------------------------|--|
| 🛃 保 存 📑 发 送 🗄 汪流程设置 🔊 流程查询 🍞 返 回 |  |
| 拟稿日期 2005年08月15日                 |  |
| 拟稿单位网络处                          |  |
| 校对                               |  |
| 印数                               |  |
|                                  |  |
| 点击签名                             |  |
| 成文日期                             |  |
| 主送领导                             |  |

本系统中有四个签名处,只有具有相应权限的用户才能执行相应的操 作(此功能还有待完善)。

在相应栏目的下面单击"点击签名"按钮,界面如图所示。相应的位 置出现了当前用户的签名,用户可以定制签名图片,定制的方法请参考"系 统管理中的用户管理"。

用户也可以对已签名项执行取消签名的操作,方法是单击"取消签名" 按钮。

#### 5、删除文件

文件处于"起草"状态时,才允许删除公文,在"公文处理"菜单的 "待处理"标签中指定需要删除的文件,在标题左边"选择"栏目相应的 复选框里打上"√",单击操作栏中"删除"按钮即可。

### 6、自定义查询

打开"文件管理"主菜单,进入"文件查阅"子菜单中的"自定义查询"标签,显示页面如下:

| 查找                   |            |    |
|----------------------|------------|----|
| 公文类型 标 题 动词          | 所有文件 🗸     |    |
| 上 ∞ 両<br>发文日期<br>文 号 | <b>∑</b> 至 | là |

如上图所示,用户可以对所有文件的"公文类型"、"标题"、"主题词"、

"发文日期"及"文号"等相关信息进行查询。只需要在相应文本框中输入关键字,点击操作栏的"查找"按钮即可。

另外,在"待处理"、"待阅"、"已处理"、"办理结束"及"所 有文件"的标签列表页面中,可以通过点击右上角的"**搜索"**按钮,查找 各标签正在处理的文件。

# 四、文件流转

### 1、文件状态

文件列表中可以显示文件当前的处理状态,如下图所示,在"办理情况"一栏中显示文件当前处理人及处理状态,如"处理中"、"待处理"、"起草中"、"办理结束"等:

| 副数         | 育电子政务平台 - ∎icr                | tozof    | t Interne  | t Explorer                       |                                             |                      |                                       |
|------------|-------------------------------|----------|------------|----------------------------------|---------------------------------------------|----------------------|---------------------------------------|
| 文件         | (2) 編辑(2) 查看(2) 4             | 牧藏 (4    | DIAD       | 帮助仪                              |                                             |                      | 27                                    |
| 01         | BUE • 🔿 · 💽 😰 🐔               | PI       | 肥果 👷 收損    | 陕 🐨 媒体 🥹 🔒                       | • 🕹 🖽 🖵 🛍                                   |                      |                                       |
| Hb址(       | 1) a http://localhost/ed      | loas2/:  | index. jsp |                                  |                                             |                      | •  •  •  •  •  •  •  •  •  •  •  •  • |
|            | 中华人民共                         | 和        | 国教育        | 了部 教育电                           | 电子政务平台 Edoa                                 |                      |                                       |
|            | 慶运筆 悠好                        | 0        | 文件管        | 理 -> 待处理                         |                                             |                      | _                                     |
| Lies       | 8 办公与事务处理                     |          | 特处理        | 待阅                               |                                             |                      |                                       |
| 1          | (展开/折叠]                       | -        | ★ 删 除      | ☆全选 つ取る                          | 相 📓 刷 新                                     |                      | ₽親索                                   |
| 50         | 日 公文件管理                       |          | 序号 选择      | 1 0 标题                           | 办理情况                                        | 扣稿人                  | 最后处理日期                                |
| -          | 設 收 文 登 记 起 基 公 文             |          | 1          | 中宣部 中共教育<br>真学习《"三个十<br>想教育理论学习》 | <u>部党组关于认</u><br>代表"重要思" 廖运华(处理·<br>怀要》的通知  | 中) 张岩                | 2005-07-27                            |
|            | 文件查阅                          |          | 2          | 0 教育部办公厅关于<br>高校学生住宿管理           | F <u>进一步加强</u> 摩运率(発煙・<br><u>教師通知</u>       | ₽) <u>8</u> ∰        | 2005-07-27                            |
|            | ○ ☆公共信息<br>□ 同路公告<br>→ 影覧信息春间 | -        | 3          | 教育部关于印发<br>教育技术能力标识<br>的通知       | <u>《中小学教师</u><br><u>を</u> ( 试行 ) 》 席运歩( 处理・ | 中) <del>张岩</del>     | 2005-07-27                            |
|            | 公文与信息交换                       | -        | 4          | 8 湖北两万农村数单<br>"充电"               | <u>制化费高校</u> 市场部                            | .1 (特处 苏豪            | 2005-07-27                            |
|            | → 信息发布与管理                     |          | 5          | 0 数官部校长培训工                       | (目公开招标 市场部 装炭人<br>理)                        | ,1《 等处 苏蒙            | 2005-07-27                            |
|            | 🛃 数据管理与分析                     |          | 6          | 各地积极部署做约<br>"绿色通道"和封<br>资助工作     | <u>子新生入学</u> 市场部                            | 1(特处 苏豪              | 2005-07-27                            |
|            |                               |          | ा ।        | 教育部关于印发<br>校语常大纲》的               | (中等职业学市场部 釜发人<br>加加 理)                      | 1(特处 张岩              | 2005-07-27                            |
|            | □ 电子邮件                        |          | 8          | 教育部关于印发<br>作规定》的通知               | 《教育信访工 修运华(处理                               | 中) 张岩                | 2005-07-27                            |
| 9          | <b>3</b> 章 系统管理               | 1        | . M1-      | 20条/共25条信息                       | 第1页/共2页                                     | 前页 (3) 后页 (3)        | _ 到第 🗌 页                              |
| ) <b>3</b> | -工作区 ∧ 第二工作区                  | $\wedge$ | 第三工作区      | / 您有 123 姜                       | 北<br>新待办事宜需要处理 ポ                            | 凉 阿盟信息技<br>发展有限公司 帮助 | 1 注纳 退出                               |
| 創売         | 砕                             |          |            |                                  |                                             | <b>②</b> 可(          | 直結点                                   |

用户也可以通过点击不同的标签查看不同状态的文件:

"待处理"标签:包括当前用户起草的文件,及需要当前用户处理的 文件,分别显示"起草中"、"处理中"、"待处理"状态。

"已处理"标签:包括当前用户处理过的文件。

"待阅"标签:包括已执行"分发"动作的文件。

"办理结束"标签:包括已经执行了分发或归档操作的文件。

"所有文件"标签:包括用户处理过的文件和分发给用户的文件。

### 2、流程查询

任何用户打开一个文件可以查看其流程处理纪录。在文件查看或编辑 状态下,点击操作栏中的"流程查询"按钮:

| 文件管理      | !> 公  | 文处理   |               |      |       |  |
|-----------|-------|-------|---------------|------|-------|--|
| <br>🛃 保 存 | 📃 发 送 | 三流程设置 | <u>」</u> 流程查询 | 🞑 打印 | 🏹 返 回 |  |

打开如下页面,显示文件处理过程中各步骤名称、经办人、正文内容、 办理日期及时间:

|   | and the second second |                                                                             |                         | _  |
|---|-----------------------|-----------------------------------------------------------------------------|-------------------------|----|
|   |                       | 文件处理记录                                                                      |                         |    |
| 1 | 夏智卿                   | 2005年08月16日09点42分50秒 接收(成文)(归<br>档)(分发)                                     |                         | 正文 |
| 2 | 廖运华                   | 2005年08月16日09点41分53秒 接收( <b>签发)意</b><br>见(2005年08月16日09点41分56秒)<br>同意       | 2005年08月16日09点41分58秒 发送 | ĨÌ |
| 3 | 廖运华                   | 2005年08月16日09点41分33秒 接收(会签)(填<br>写意见)意见(2005年08月16日09点41分36秒)<br>同意         | 2005年08月16日09点41分36秒 发送 | 正文 |
| 4 | 郭宗臣                   | 2005年07月27日18点13分07秒接收(审核)意<br>见(2005年07月27日18点14分14秒)<br>已审核,请廖运华同志批示!     | 2005年07月27日18点14分15秒 发送 | EÌ |
| 5 | 张岩                    | 2005年07月27日18点06分11秒 接收 ( <b>根稿) 意</b><br>见 (2005年07月27日18点06分16秒)<br>请领导批示 | 2005年07月27日18点06分16秒 发送 | EÌ |

点击右面的正文,可以看到每个用户对正文的不同的修改。如下图: 点击"正文"。

| 文件处理记录     |                                                                                                  |                         |           |  |  |  |  |  |
|------------|--------------------------------------------------------------------------------------------------|-------------------------|-----------|--|--|--|--|--|
| 苏淼         | 2005年08月15日15点41分43秒 接收<br>( <b>盖章</b> )( <b>成文</b> )                                            |                         | 正文        |  |  |  |  |  |
| edoasadmin |                                                                                                  | 2005年07月29日17点50分14秒 发送 | 正文        |  |  |  |  |  |
| 郭宗臣        | <b>意见</b> (2005年07月27日17点38分51秒)<br>已审核,请领导廖运华批示!                                                | 2005年07月27日17点3844 @送   | EÌ        |  |  |  |  |  |
| 郭宗臣        | 2005年07月22日20点06分33秒 接收<br>( <b>填写意见</b> ) <b>意见</b> (2005年07月22日20<br>点07分21秒)<br>已审核,请领导廖运华批示! | 2005年07月22日20点07分21秒 发送 | <u>正文</u> |  |  |  |  |  |

打开如下正文页面:

| -21 ( | 教育电子政务平台 - <b>T</b> i    | crosof    | t Internet B                      | splorer                                  |                                              |                                    |                                                  |                                    |                                          |                              | - 🗆 × |
|-------|--------------------------|-----------|-----------------------------------|------------------------------------------|----------------------------------------------|------------------------------------|--------------------------------------------------|------------------------------------|------------------------------------------|------------------------------|-------|
| 文件    | (2) 編稿(2) 查看(2)          | 收藏(4)     | 工具① 帮助                            | w                                        |                                              |                                    |                                                  |                                    |                                          |                              | 1     |
| 0.5   | 誰・〇・💽 🗟 🟠                | 戶投索       | 👷 收藏美 😽                           | 編体 🕙 🧯                                   | )• 🕹 🖬 🖵                                     | 10                                 |                                                  |                                    |                                          |                              |       |
| 地址    | (D) a http://localhost/  | /edoan2/i | ndez jsp                          |                                          |                                              |                                    |                                                  |                                    |                                          | 2 转到                         | 链换 >> |
|       | 中华人民共                    | 共和[       | 国教育部                              | 3 教育                                     | 电子政务                                         | 平台 😋                               | loarialt                                         |                                    |                                          |                              |       |
| -     | 候被 您好                    | 9         | 文件管理 -                            | -> 查看正文                                  | 2                                            |                                    | _                                                |                                    |                                          |                              |       |
| Cara  | 9. 办公与事务处理               |           | 🕞 近 回                             |                                          |                                              |                                    |                                                  |                                    |                                          |                              |       |
|       | (展开/折叠) ○ (展开/折叠) ○ 文件管理 | -         |                                   | ∢"Ξ                                      | 项学习教                                         | 育"圬                                | 训班在京都                                            | 举办》                                | 正文                                       |                              | -     |
| 1     |                          |           | 2005年8月7日<br>主义立场境点<br>闻学、编辑出     | 1至13日,数宵<br>(方法、职业稽<br>(版学专业114名         | 部在京举办了第一<br>神和职业道德的<br>5.负责人参加了培             | ·期高等学<br>"三项学习(<br>训,              | 这社科系统探入学。<br>教育"培训班,全都                           | 月"三个代<br>閏110所高行                   | 读"重要思想<br>你的新闻学、「                        | 、马克思<br>"蕭电视》                | E.    |
|       | 文件归档                     | -         | 中宣部、<br>続続哲学社会<br>导地位》、<br>发展的形势和 | 教育部有关禄<br>(科学,实施马<br>(把马克思主义)<br>(任务)、《我 | 导和新闻界、数束<br>克思主义理论研究<br>的最新成果贯穿到<br>图新闻宣传工作》 | (界有关专)<br>和建设工(<br>)高校哲学<br>(面临的形) | 非学者分别为学员(<br>聖)、《坚持和巩(<br>社合科学学科建设)<br>参和任务》、《高3 | 1作了《い<br>18马克思主<br>19数村建設<br>克思主义家 | 【"三个代表"<br>[义在意识形态<br>[》、《新世纪<br>[闻说与新闻理 | 重要思想<br>领域的指<br>教育改革<br>论问题研 |       |
|       | 公文与信息交换                  |           | 完》、《新闻<br>要思想、马克                  | 1工作者的职业<br>1思主义新闻观                       | 精神和职业道德》和新闻职业精神、                             | 等报告。!                              | 和告诉我阐述了新的<br>的重要性和必要性。                           | 周数育工作<br>报告内容                      | 潘学习"三个<br>注意,立意高                         | 代表"重远,深入                     |       |
|       | 🛹 信息发布与管理                |           | 进出,生动来<br>学和科学研究                  | (赖) 寓理论性<br>(具有重要的指                      | 、实践性、针对性<br>导作用,受到了争                         | 、指导性<br>员们的一                       | 回创新性于一体,7<br>政好评和热烈欢迎。                           | 月高校新闻<br>结合培训                      | ·····································    | 的教育教学员们还                     |       |
|       | 🛃 数据管理与分析                |           | 派的哲学社会                            | 为至持和巩固<br>科学体系做责<br>(人才"两个者              | 与兄母主义住扈V<br>献"、"如何坚守<br>题讲行了较为深入             | 所闻工作;<br>的讨论,3                     | 7)描号地位,建立。<br>著的职业精神和职业<br>艾達学习体会。               | 山道德,为                              | 包、中国风格<br>1全面建设小康                        | 社会培养                         |       |
|       | 1 档案管理                   |           | 18:0 89/6                         | 000000000000                             | 加速了学员们对开                                     | :m. ==10:                          | 2.787 (21 · · · · · · · · · · · · · · · · · · ·  | 12.学习                              | ហាដមូលបាត                                | <b>家約井展</b>                  |       |
|       | 🚔 电子部件                   |           | "三項学习要的此次"三项                      | 育"活动的必<br>学习教育"培                         | 要性、重要性和紧<br>训班,规格之高,                         | 迫性,进<br>出乎意料                       | 一步增强了责任感、<br>充分体现了中央                             | 使命感。<br>表导同志对                      | 学员反映,教<br>新闻教育事业                         | 育部举办的高度重                     |       |
| -     | 😏 系统管理                   |           | 視,学员们5<br>导致国新闻的<br>文献",只要        | (映,通过一周)<br>(料改革与发展<br>(約48.5時日 =        | 的深入学习,收获<br>,建设有中国特色<br>三个代表= 雷塞多            | (很大,受)<br>、中国风<br>(細経過)            | 普融洗・学员一致に<br>各、中国气源的新い<br>2号新闻教育工作               | 人力,"三<br>昭学科体系<br>,加强使用            | (个代表)"重要<br>(和数材体系的<br>组/G的思想理           | 思想是指<br>1"纲领性<br>1论建设。       | -1    |
| 30    | →工作区 / 第二工作日             | X / X     | BEI #E /                          | 您有 20                                    | 条新待办事宜需到                                     | 要处理                                | 北京阿盟信息1<br>司飯权所有                                 | 大发展有                               | 限公 帮助                                    | 注销                           | 進出    |
| 2)完   | 94                       |           |                                   |                                          |                                              |                                    |                                                  |                                    | ● 可信                                     | š.đ.                         | 1     |

2-1-37

#### 3、文件审批

文件逐级通过主办和会办单位的审批,其流转顺序遵循发文中预订义 的审批流程,自下而上逐级完成。在同级单位的各部门之间会签后,再转 由上一级单位的各部门或领导审批。

在具有"核稿"动作、"签发"动作、"审核"等动作的节点处,用户 可以执行签名相应的签名动作。

#### 4、流程设置

在处理文件中,随时点击操作栏中的"流程设置"按钮可查看此类文件下一步执行动作、经办部门等。

| 文件管理      | > | 公文 | 〔处理   |                |      |       |  |
|-----------|---|----|-------|----------------|------|-------|--|
| <br>🛃 保 存 | 发 | 送  | 三流程设置 | <b>。</b> ]流程查询 | 📴 打印 | 🏹 返 回 |  |

流转过的节点用深蓝色标识出。未流转过的节点信息可以进行修改, 也可以在当前之后填加新的流程节点。(具体操作见本章内**"设置工作流"**)

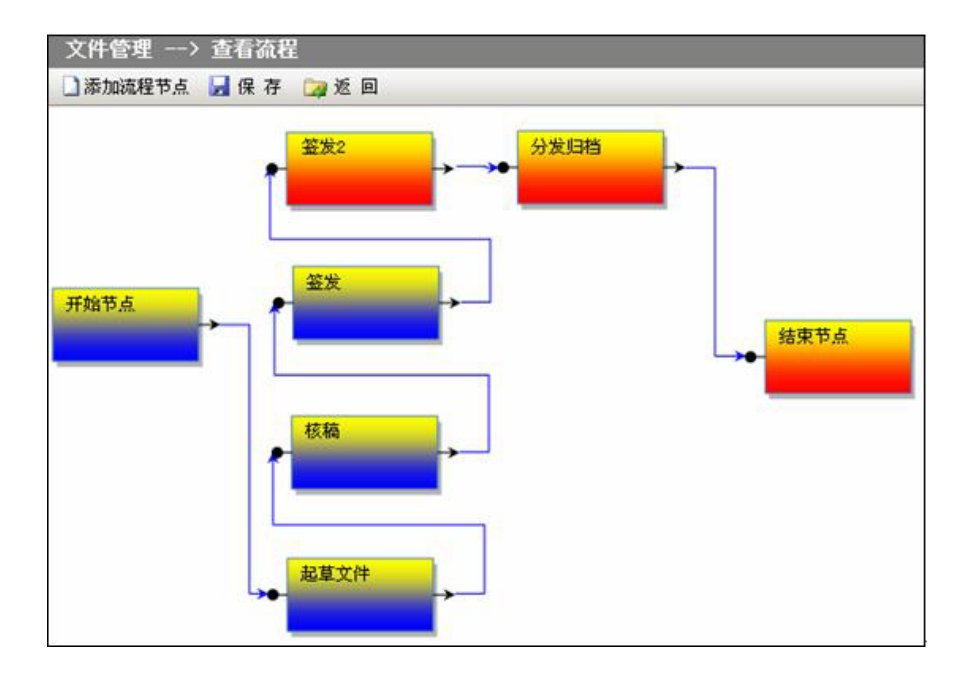

5. 成文

文件在设定成文动作的节点就可以执行成文操作,如下图所示:

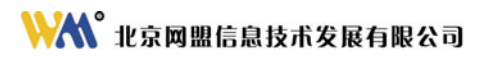

| - B (87     | 青电子政务平台 - Licros              | oft Internet Exp       | lorer                                      |                                                                                                    | - 🗆 ×          |
|-------------|-------------------------------|------------------------|--------------------------------------------|----------------------------------------------------------------------------------------------------|----------------|
| 文件化         | ) 鋼橋(2) 查看(2) 收森              | (A) 工具(I) 帮助(A)        |                                            |                                                                                                    |                |
| <b>〇</b> 后退 | • O • 🖻 🖬 🚳 🔎                 | 北索 🏫 收藏美 🐨 撰           | # 🕘 🙆 - 🍇 🖼 🛄 📖                            |                                                                                                    |                |
| 地址(D)       | ) a http://localhost/edoas    | 2/index.jsp            |                                            |                                                                                                    | ] 🄛 转到 链损 »    |
|             | 中华人民共和                        | 国教育部                   | 教育电子政务平台。                                  | dog oft                                                                                                    |                |
|             | 夏 <b>智男</b> 您好 🔗              | 文件管理 →>                | 公文处理                                       |                                                                                                    |                |
| 1           | 办公与事务处理                       | 保存 📑 发                 | 送 🔜 處文 三流程设置 剑 🛙                           | 超查询 名分发 🛸打印                                                                                                    | 🥥 差 回          |
|             | ■【展开/折叠】<br>■文件管理             |                        |                                            | and a second and a second second second second second second second second second second second second second s | -              |
|             | - 公共信息<br>- 《个人助理<br>- ○ 合议管理 | жххн<br>52<br>50<br>83 | 他文管理 点击此按钮,<br>"三项举 点击此按钮,<br>管通 、<br>管通 、 |                                                                                                    |                |
| 1           | G 公文与信息交换                     | 主题词                    | 廖运华:同意                                     |                                                                                                    |                |
|             | 🥪 信息发布与管理                     | 意见                     | 幹宗臣:<br>候波:                                |                                                                                                    |                |
| 1 and       | 🚽 数据管理与分析                     |                        |                                            |                                                                                                    | -              |
|             | 1 档案管理                        | 抑病人                    | 様法                                         |                                                                                                    | 2              |
| - 6         | 🔒 电子邮件                        | 机构日期                   | 2005年08月13日                                | 1                                                                                                    |                |
| G 1         | <b>〕</b> 系统管理                 | S 74                   | 1777                                       |                                                                                                    | Ŀ              |
| 第一:         | Ife 🔨 第二Ife 🔨                 | MEI#E /                | 您有 5 条新待办事宣需要处理                            | 北京阿盟信息技术发展 報載<br>有限公司版約所有                                                                                       | ) 注例 退出<br>當站点 |

执行成文后的文件将不能再编辑和修改了。如下图所示:

2-1-40

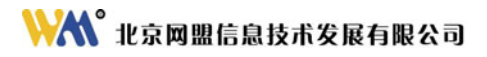

| 文件  | (2) 编辑(2) 查看(2) 收藏                | () IRO        | 帮助 (6)                        |                                          |               |                                            |           |
|-----|-----------------------------------|---------------|-------------------------------|------------------------------------------|---------------|--------------------------------------------|-----------|
| の月  | (1) Attp://localhest/edoas        | 2/index. jsp  | 美 的现在人                        | 8   Q • %   H 🜙 🛍                        |               | · 🛃 時刻 - 桂茯 🌒 教育行政力                        | 公系統2.0 ** |
| C   | 中华人民共和国                           | 教育部           | 教育电子                          | 政务平台 Edoa oft                            |               |                                            |           |
|     | <b>苏盛</b> 忽好 📀                    | 文件信           | en> 2/9                       | 7处理                                      |               |                                            |           |
| 200 | 8. 办公与事务处理                        | 12 <b>2</b> 4 | 流程 副查看历                       | 史紀录 158年現程 🕞 打印正文 🕞 近 和                  |               |                                            |           |
|     | (展开/折叠)<br>文件管理<br>小教文重记<br>小教文重记 |               |                               | 教育部收                                     | 文稿            | 纸                                          | -         |
|     |                                   |               | <b>秋文文神</b> :                 | (****欲文文种****)                           | 来文章位          | 市场部                                        |           |
|     | 文件最高<br>文件目指<br>+ 一公共信息           |               | 来文日期<br>招職人:<br>招職日期<br>招職奉位: | 2005年07月22日<br>形術電<br>2005年07月22日<br>市场電 | 来文字号          | 80                                         |           |
|     | 8 <b>3</b> 678 <b>2</b>           |               | <b>收文日期</b>                   | 2005年07月22日                              | <b>收文编号</b> : | 34                                         |           |
|     |                                   |               | et a                          | 19.M                                     | e a           | 音道                                         |           |
|     | 公文与信息交换                           |               | 承の部门                          | 市场御                                      | 成文日期          | 2005年07月29日                                |           |
|     | <u>9.</u> 信息发布与管理                 |               | 6 B                           | 教育部办公疗关于进一步使好当前中初等学                      | 主要词           | 建见                                         |           |
|     | 数据管理与分析                           |               | 1000                          | 校校的产业工作相关A.M.M.M.M.M.K                   | 0.00000000    | <u></u>                                    |           |
|     | 🛄 档案管理                            |               | <b>能力意见</b> 。                 | <b>3</b> 2-                              | 批示意见          | 5章:<br>2. edvaradmin:<br>御室芝 ご事項,這級导想這华批示f |           |
|     | 🔒 电子邮件                            |               |                               | edeaxedain.<br>教家臣·已軍核,请领导您运华投示!         |               |                                            |           |
| с.  | ▲ 系统管理                            |               |                               | 我很君。合理,请审查                               |               | 形術君: 同意发文                                  |           |

如果正文为 word 格式,需要先在正文内部执行"成文"操作,如下

图所示:

### 🕅 北京网盟信息技术发展有限公司

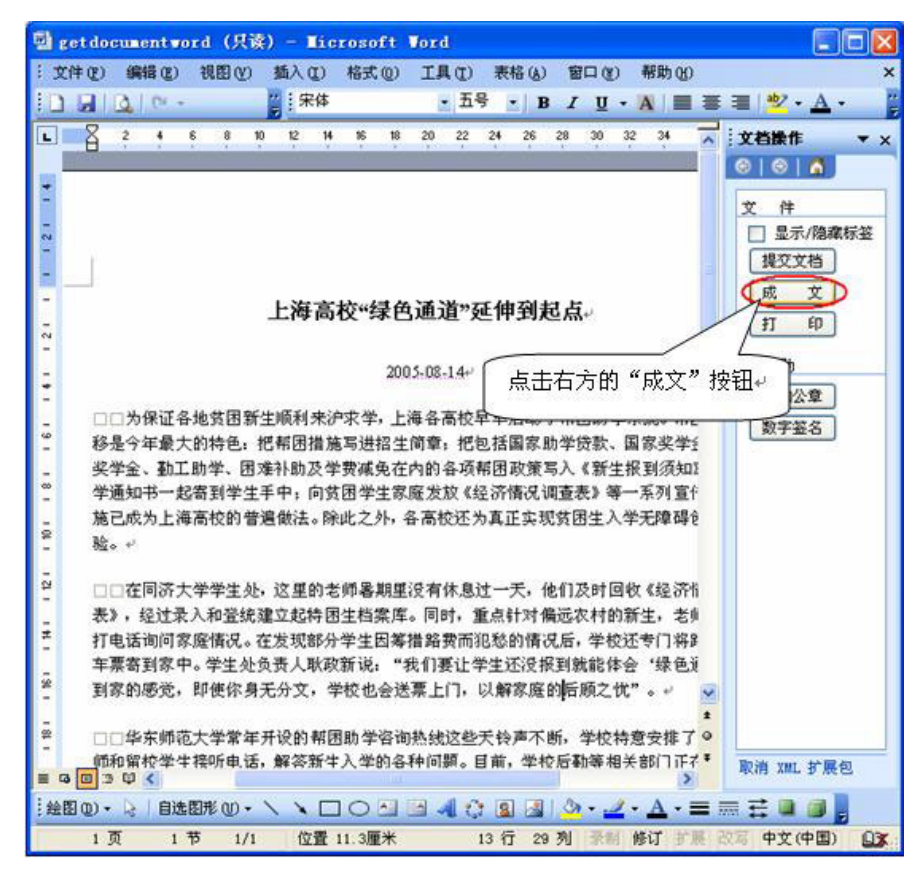

成文后的正文内容,可以修改,在执行完"分发"操作后,则不能继 续修改。

6、签章

如果使用 word 正文的用户,可以执行"添加公章"操作。在使用 word 正文前,请先确定智能文档已配置完成,签章的配置过程请参考"电子签

证系统管理员手册"。

点击 "word 正文" 按钮,在 word 文档右侧的任务窗格中点击"添加 公章",弹出签章列表窗体,显示页面如下:

| <b>B</b> | tmp92.tmp - Ticrosoft Word                                                                                  |                    |
|----------|----------------------------------------------------------------------------------------------------|--------------------|
| 83       | 文件(E) 编辑(E) 视图(型) 插入(I) 格式(Q) 工具(I) 表格(A) 窗口(型) 帮助(H)                                                       | ×                  |
| 10       | ) 😂 📕 💪 🗇   🍜 🔍   券 🛝   🌡 🐘 🏝 🝼   🤊 - 🔍 -   🧶 📰   95% 👘 - 🞯   印 阅读(E                                        | 2) 👸 五号 🔹 🦉        |
|          | 2 4 6 8 10 12 14 16 18 20 22 24 26 28 30 32 34 36 38 👍 🗖                                                    | 文档操作 ▼ ×           |
| -        |                                                                                                    | 🗇 I 💮 I 🚮 🗌        |
| ₩<br>-   | 据了解,此次上任时 495 名新教师都将前往上海郊区乡镇及以下的条件载艰苦的农村学                                                                   |                    |
| ē        | 仪。他们于有发星、义人、问约等知名人子的牛亚主,有放开了留住巾区及废种兵他就亚的<br>和会而洗择农村教堂岗位的学生,也有曾经参加过西部支教而今原章将毕生才华奏敲干祖国                        | ↓ 1年               |
| -        | 最需要地方的青年学子。东华大学的魏张桂向记者表达了他们共同的心声:"郊区农村这片                                                                    | 坦杰并挑               |
| ē        | 孕育着无限生机和希望的沃土将成为我们成就事业、实现价值的舞台,而我们将通过自己的                                                                    | DEX.X13            |
| -        | 努力为上海教育均衡化发展作出贡献。" ↩                                                                                        | 31 ch              |
| 1 20     | <u> </u>                                                                                                    | 辅助                 |
|          |                                                                                                    | 添加公章               |
| - 52     |                                                                                                    | 数字签名               |
| Ŧ        | びーエニンパットの402×16 単二十0-00 エー・・ (10191),<br>不激遣了部分市が学校( ▶ ) <u>別词公章</u> d02a3253-7ab5-4429-8ebc-b5764312f ド執读期 |                    |
| -        | 间有贷款的毕业生,学校                                                                                                 |                    |
| 56       | 面也都有相关的政策倾约                                                                                                 |                    |
| -        |                                                                                                    |                    |
| - 28     | 2.月.1.日↔                                                                                                    |                    |
|          | بر ا                                                                                                    |                    |
| 8        |                                                                                                    |                    |
| ā        | 确定(0)                                                                                                    |                    |
| -        |                                                                                                    |                    |
| Ŧ        |                                                                                                    |                    |
| -        |                                                                                                    |                    |
| 8        |                                                                                                    |                    |
|          | <u> </u>                                                                                                    |                    |
| 8        |                                                                                                    |                    |
| i a      |                                                                                                    | <u></u>            |
| ≡        |                                                                                                    | ADARD AND D ADE CS |
|          | 1 页 1 节 1/1 位置 18.5厘米 23 行 1 列 录制 修订 扩展 改写                                                                  | 甲文(中国)             |

选中用户所需签章,点击"确定",公章加盖完毕,如图所示:

# ₩₩ 北京网盟信息技术发展有限公司

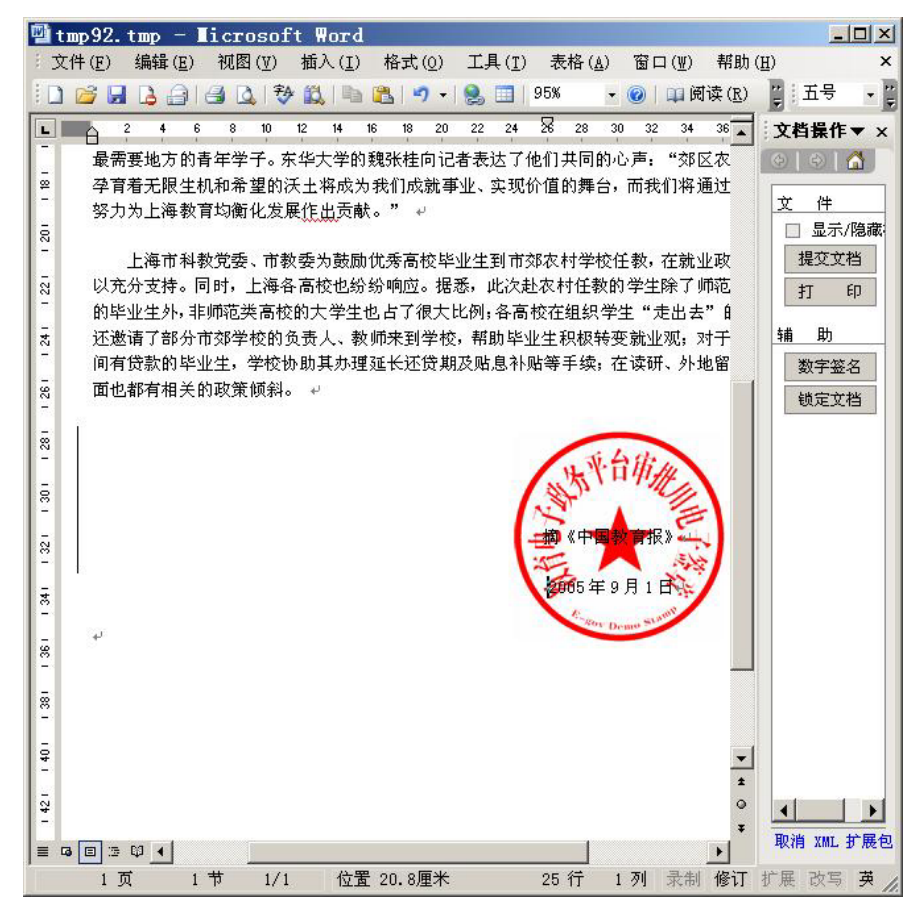

#### 注:系统管理员需要把制作公章,把公章保存到数据库中,才可以执行添加公章

#### 操作。

如果验证其有效性,需要进行"数字签名"操作,此步骤需要 u-key, 且要在"添加公章"操作后,才能进行"数字签名"。

# 7、分发文件

具有分发动作的用户收到文件后,可以分发此文件。

在公文编辑状态,可以选择"分发"按钮,如图:

| a :  | <b>教育电子政务平台 - Licros</b>                     | soft Internet Explorer                      | - 🗆 🗙 |
|------|----------------------------------------------|---------------------------------------------|-------|
| 文件   | (2) 编辑(2) 查看(2) 收森                           | (4) 工具(1) 帮助(9)                             | 1     |
| O fi | ill • 🕤 · 💽 😰 🐔 🔎 I                          | 教業 👷 收蔵英 😵 媒体 🔗 🎧 - 🥾 🚍 💭 📖                 |       |
| 地址   | (D) attp://localhost/edoas                   | s2/index. jsp 💽 转到                          | 链损 »  |
|      | 中华人民共和                                       | 们国教育部 教育电子政务平台 6door oft                    |       |
|      | 夏智慧 您好 🔗                                     | ▲ 文件管理 ─> 公文处理                              |       |
| 1363 | ♣ 办公与事务处理                                    |                                             |       |
|      | □ 【展开/折叠】 ● □ 文件管理 ● ○ 小公共信息                 |                                             |       |
|      | <ul> <li>一、一个人助理</li> <li>一、一合议管理</li> </ul> |                                             |       |
|      |                                              | ■ 「三项学习教育"培训班在京举办                           |       |
|      |                                              | 2017 世通 」                                   | -     |
|      |                                              |                                             |       |
|      | 🔚 公文与信息交换                                    | 度运业·同意<br>発来版                               |       |
|      | 💜 信息发布与管理                                    | (株法:<br>意见                                  |       |
|      | 🚽 数据管理与分析                                    |                                             |       |
|      | 11 档案管理                                      | 和版》 (标志                                     |       |
|      | 🔒 电子邮件                                       | 指稿日期 [2005年08月13日 ]]                        |       |
| 3    | 😼 系统管理                                       | o ex                                        | Ľ     |
| 第一   | →工作区 / 第二工作区 /<br>毕                          | ★三工作区 / 北京阿盟信息技术发展 解助 迂納<br>有限公司成积所有 ② 可值站点 | 退出    |

弹出所要分发单位窗口,在列表中选择所要分发的单位,按住"Ctrl" 键可以进行多选。

| 🚰 教育电子政务平台 网页对话框                                                                     | ? 🛛 |
|--------------------------------------------------------------------------------------|-----|
| 教育部信息中心<br>信息中心<br>内蒙古师范大学<br>网络处<br>数据处<br>值班室<br>信息处<br>档案室<br>法制工作处<br>民族语言教育与教材处 |     |
| 公文交换管理员       确定                                                                     | ~   |

点击"确定"按钮,弹出公文成功分发提示框。

被分发到的单位便可以在"公文处理"文件夹下的"待阅"标签中, 查看此文件。

### 8、结束流程

执行成文、分发动作后,文件分发人点击操作栏上的"结束流程"按 钮,结束文件办理过程,该文件在列表中的状态显示为"办理结束"。任 何用户将不能更改此文件。文件归档人可以选择执行"归档"动作。

## 9、文件归档

在所有的公文流转操作完毕后,归档人可把文件归档,如下图所示, 已办理结束的文档的操作栏中显示"归档"选项,点击执行即可:

| 三流程设置。        | 〕流程查询 🍡 分 发 🗔 🛙 | 3 档 🤤结束流程 🎲 打           | 印 对 返回               |  |
|---------------|-----------------|-------------------------|----------------------|--|
| #20:<br>計通    | 教育音<br>298:11   | 水发文(会签) <sub>印数</sub> : | 稿纸<br><del>解</del> : |  |
| 蓋发            | ×               | 部外会签                    | ×                    |  |
| 办公厅<br>核 鞘    |                 | 部内会签                    | ×                    |  |
| 主办单位<br>领导核稿  |                 | 主办单位                    | 市场部                  |  |
| 損稿人及<br>損稿日期  | 张岩2005年07月27日   | 抓着人电话                   | 66097905             |  |
| 主办单位<br>办公室核稿 |                 | 主办处室<br>領导核稿            |                      |  |

归档后的文件只能查看不能修改;只有文件归档人才有权在列表中删除该文档。

# 10、待归档文件夹

所有执行过归档的文件,都会自动转入"文件归档"文件夹中,具有 "归档管理权"的用户可以对此文件夹进行整理。

| 國教   | 育电子政务平台 - Micro            | sof   | t Int  | ernet         | Explorer                                                                                                    |                         |                       |
|------|----------------------------|-------|--------|---------------|----------------------------------------------------------------------------------------------------|-------------------------|-----------------------|
| 文件   | (E) 编辑 (E) 查看 (E) 收制       | R (L) | I      | 0 #           | 影の                                                                                                    |                         |                       |
| 0.4  | lill • 🔘 · 🖻 🖻 💰 ,         | Pa    | と末 🚽   | 收藏夹           | 📽 媒体 🐵 🙆 - 🖓                                                                                                    | 🕾 🔛 🛍                   |                       |
| 地址(  | 1) 🗃 http://localhost/edos | s2/i  | ndez j | sp            |                                                                                                    |                         | 🖌 🛃 转到 链接 »           |
|      | 中华人民共和                     | 和     | 国孝     | 教育            | 部 教育电子函                                                                                                    | y务平台 Edoardft           |                       |
|      | 苏章 您好                      | 2     | Ŷ      | 件管理           | -> 文件归档                                                                                                    |                         |                       |
| 1.20 | ▲ 办公与事务处理                  |       | 收      | Ý Ý           | 发文 其他文件                                                                                                    |                         |                       |
| 1    | 🗎 【展开/折叠】                  | -     |        | 刷新            |                                                                                                    |                         | ₽搜索                   |
| 5    | 日夏文件管理                     |       | 序号     | 选择            | 0 标题                                                                                                    | 文号                      | 成文日期                  |
|      | 教教文堂记                      |       | 1      |               | 8 信息中心第一季度工作出                                                                                                    | 廬                       | 2005年07月29日 🤷         |
|      | 公文处理                       |       | 2      |               | 教育部关于印发《高等学<br>术发展规划研要》的通知                                                                                                    | 按中长期科学和技                | 2005年07月27日           |
|      | 文件查阅                       |       | 3      |               | 8 国家西部地区"两基"现                                                                                                    | 坚大事记                    | 2005年07月27日           |
|      |                            | -     | 4      |               | 8 怀顿大无朋不古井无波精                                                                                                    | HF.                     | 2005年07月27日           |
|      | L AA-JIBAAA                |       | 5      |               | 8 周济部长会见秦国公主词                                                                                                    | <u>讲通</u>               | 2005年07月27日           |
|      | 4 信息发布与管理                  |       | 6      |               | 0 教育部校长培训项目公开                                                                                                    | 招标                      | 2005年07月26日           |
|      | → 数据管理与分析                  |       | 7      |               | 0 各地积极部署做好新生入<br><u> 抗国家庭学生资助工作</u>                                                                                                    | 学"绿色通道"和                | 2005年07月26日           |
|      | 111 档案管理                   |       | 8      |               | 0 人民日报:让汉语更快地                                                                                                    | 走向世界                    | 2005年07月22日           |
|      | 🚔 电子邮件                     |       | 9      |               | 教育部、国务院振兴末計     年东北老工业基地高校学     本市     市     市 | 办联合举办"2005<br>业生就业网上招聘活 | 2005年07月22日           |
| 9    | ₩ 系统管理                     |       | 1      | <b>第</b> 1-20 | 条/共49条信息                                                                                                    | 11页/共3页 前页 ③            | 后页 ② 到第 □页 ③          |
| 第-   | -工作区 / 第二工作区 /             | A     | 第三工    | 作区 /          | 悠有 4 条新特办事                                                                                                    | 直需要处理<br>展有限公司          | 息技术发 帮助 注销 退出<br>版权所有 |
| 創完   | φ                          |       |        |               |                                                                                                    | 1.1                     | ◎ 可信站点                |

可查阅文件的用户,可以打开查看文件。如下图所示:

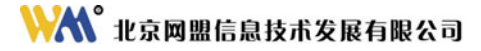

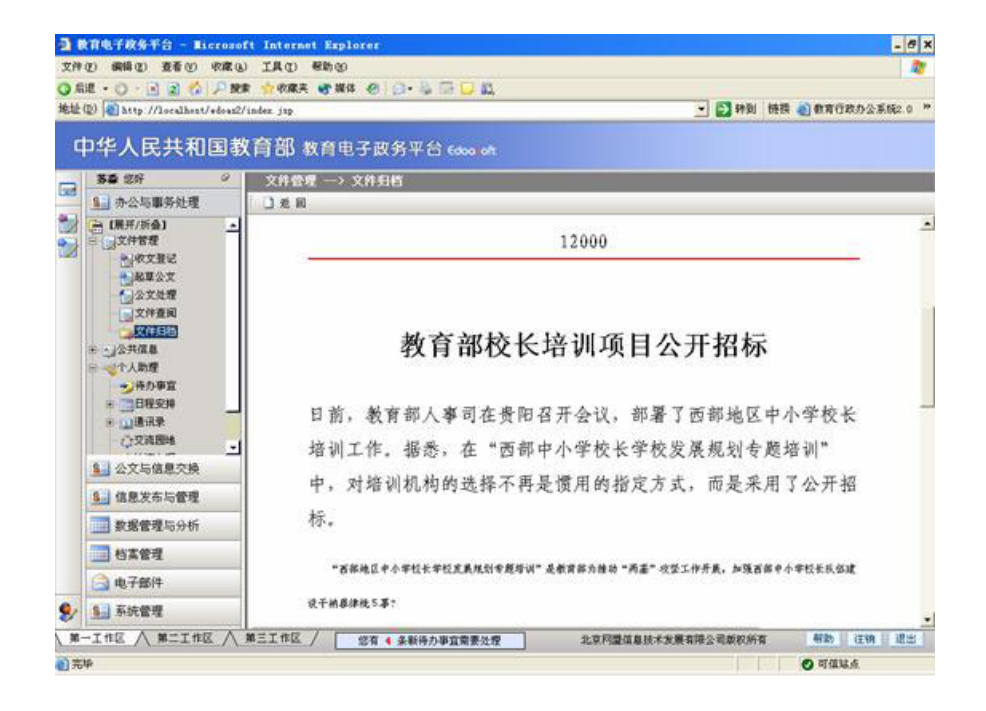

#### 11、收回

当前用户把公文"发送"到下一个处理人手中,在下一个处理人还未 处理之前,上一个处理人,可以执行"收回"操作,把此文件的编辑权收 回,如下图所示:

| 文件管理       | -> 文件查阅<br>回 收回 @ 返 回 @<br>点击 "收回" 扬 | 2 打印<br>钮,可收回编辑权。 | 局发文稿纸              |
|------------|--------------------------------------|-------------------|--------------------|
| 缓急<br>文件标题 | 普通<br>休假通知                           | 密線                | 普通                 |
| 签发         |                                      | 拟稿人               | 苏藤                 |
|            |                                      | 胡椒时间              | 2005年08月17日<br>开发部 |

# 12、退回

当在工作流中的路由方向选择"后退",用户就可以执行"退回"操作。如下图所示:

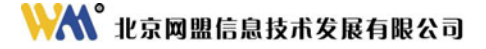

| <b>3</b> R | 育电子政务平台 - Micros                                              | oft Internet Explorer |                              |                        |            |
|------------|---------------------------------------------------------------|-----------------------|------------------------------|------------------------|------------|
| 文件         | (2) 編輯(2) 查看(2) 收藏                                            | (4) 工具(1) 帮助(14)      |                              |                        | <b>R</b> * |
| 0.5        | 耀・〇・画 🗟 🐔 🎜                                                   | 授素 会收藏美 🐨 媒体          | 🐵 🙆 · 🖓 🖽 🖵 🕰                |                        |            |
| 地址(        | D ahttp://localhost/edoas                                     | 2/index.jsp           |                              | 🛩 🛃 R                  | 喇 链接 🗃 🖉 " |
|            | 中华人民共和                                                        | 1国教育部 1               | 收育电子政务平台 Edocated            |                        |            |
|            | ■医学 忽好 ◎                                                      | 文件管理 → 公文             | t理                           |                        |            |
|            | 9. 办公与事务处理                                                    | 日保存 日間                | 三流程设置 刘流程查询 📬 打印 🍞 差 图       |                        |            |
| 日の         | [展开/折叠] ■ ① 文件管理                                              | 发文文种                  | 权文管理一信息中心工作简报h               |                        | ^          |
|            | <ul> <li>● 公公内信息</li> <li>● 公介人助理</li> <li>● 公会议管理</li> </ul> | 标题                    | 休假通知                         |                        |            |
|            |                                                               | 20                    | 普通 🖌                         |                        |            |
|            |                                                               | 18.3                  | 普通 🖌                         |                        |            |
|            |                                                               | 主题词                   |                              |                        |            |
|            |                                                               |                       | 新宗臣:<br>苏奋:                  |                        |            |
|            | 🔛 公文与信息交换                                                     | 意见                    |                              |                        | <u> </u>   |
|            | 信息发布与管理                                                       |                       |                              |                        | *          |
|            | → 数据管理与分析                                                     | 招稿人                   | 苏森                           |                        |            |
|            | 157.65B                                                       | 招稿日期                  | 2005年08月17日                  | A                      |            |
|            |                                                               | 招稿单位                  | 开发部                          |                        |            |
|            | 电子邮件                                                          |                       | suniao                       |                        |            |
| 3          | 3 系统管理                                                        | ♥ EX                  |                              |                        | -          |
| 1.38-      | 一工作区 / 第二工作区 /                                                | 第三工作区 / 悠有            | 19 条新特办事宣需要处理 北京阿釐信息技<br>权所有 | 术发展有限公司版 帮助            | 注柄 退出      |
| ٩          |                                                               |                       |                              | <ul> <li>可保</li> </ul> | iá.á.      |

执行此操作后,文件就被退回给上一个处理人了。

# 五、备注

在工作流中,设置节点的动作时需要与模板中添加的要素相对应,有 些要素不产生动作,而有些需要多个要素对应一个动作,产生动作的要素 与其对应关系如下表所示:

注: 下表中所列出的要素名称为系统默认设置的要素名。

| 动作名称   | 系统设定的要素名称(不能为空) |
|--------|-----------------|
| 拟稿     | 拟稿人             |
|        | 拟稿日期            |
|        | 拟稿单位            |
| 核稿     | 核稿人             |
|        | 核稿单位            |
| 审核     | 办公室审核人          |
| 签发     | 签发              |
| 领导签名   | 领导签名            |
| 抄送     | 抄送部门            |
| 填写意见   | 意见              |
| 校对     | 校对              |
| 会签     | 会签人             |
| 收文登记   | 收文日期            |
|        | 来文字号            |
|        | 来文日期            |
|        | 来文单位            |
| 填写拟办意见 | 拟办意见            |
| 填写批示意见 | 批示意见            |
| 填写承办情况 | 承办情况            |
| 填写协办情况 | 协办情况            |
| 填写办理结果 | 办理结果            |
| 抄报     | 抄报部门            |

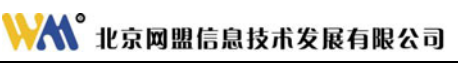

| 分发    | 发文日期  |
|-------|-------|
| 归档    | 发文日期  |
| 办公室核稿 | 办公室核稿 |
| 领导批示  | 领导批示  |
| 成文    | 成文日期  |
| 盖章    | 成文日期  |

2-1-53